# ISTRUZIONI PER LA PRENOTAZIONE DEL POSTO IN AULA - BOOTSTRAP DAY -SSRI

Prima parte: aggiunta dell'evento nel proprio profilo Se hai già effettuato l'aggiunta dell'evento al profilo, vai alla seconda parte.

- 1. Andare al link <u>questo link</u>
- 2. Spuntare le due caselle ed effettuare il login con le credenziali di ateneo

| Accedi                                           |  |
|--------------------------------------------------|--|
| Accetto l'informativa sulla privacy (leggi)      |  |
| Ho letto le norme sull'accesso ai locali (leggi) |  |
| Login                                            |  |

3. Cliccare su "Gestisci il tuo profilo" (ultima icona)

| Gestisci il tuo profilo |  |
|-------------------------|--|
| Cosa significa          |  |

4. Cliccare su "Insegnamenti extracurriculari" e clicca "Aggiungi"

| Insegnamenti del tuo profilo  |          |
|-------------------------------|----------|
| Insegnamenti curriculari      |          |
| Insegnamenti extracurriculari |          |
|                               | Aggiungi |

#### 5. Riempi i campi di ricerca come indicato nell'immagine qua sotto: ATTENZIONE: SE NEL MENU "CORSO DI STUDIO" NON APPARE IL TUO CORSO DI STUDIO, RIPETI LO STEP (4) SCEGLIENDO "INSEGNAMENTI CURRICULARI"

| « Ritorna ai dati del profilo<br>Aggiungi insegnamenti d | əxtı | acurriculari al tuo | profilo |                                   |                    |
|----------------------------------------------------------|------|---------------------|---------|-----------------------------------|--------------------|
| O Mostra/nascondi parametri di ricerca                   |      |                     |         |                                   |                    |
| Struttura didattica:                                     |      | Tipo laurea:        |         | Corso di Studio:                  | Periodo didattico: |
| Informatica - Milano                                     | •    | triennale           | *       | SICUREZZA DEI SISTEMI E DELLE R 🔻 | Primo Semestre 🔹   |
|                                                          | _    |                     | C       | эгса                              |                    |

6. Nella lista degli "Insegnamenti comuni", cerca "Welcome Day Informatica"

| Welcome Day Informatica | MASCETTI SERGIO | 0 |
|-------------------------|-----------------|---|
|                         |                 |   |

- 7. Clicca sul "+" a destra
- 8. Clicca "Conferma e ritorna ai dati del profilo"

|       |                                                                                                    | × |  |
|-------|----------------------------------------------------------------------------------------------------|---|--|
| ЛIINF | Confermi di aggiungere l'insegnamento Welcome Day Informatica al tuo profilo?                                                    |   |  |
|       | Se aggiungi l'insegnamento al tuo profilo questo sarà visualizzabile all'interno della sezione "Insegnamenti extra-curriculari". |   |  |
|       | Conferma e ritorna ai dati del profilo Conferma e rimani nella pagina                                                            |   |  |
|       | Annulla                                                                                                    |   |  |
|       |                                                                                                    |   |  |

9. Torna alla schermata "Prenota il tuo posto a lezione" cliccando su "Indietro" oppure sul bottone evidenziato nell'immagine qua sotto:

| 仚          | Gestisci il tuo profilo italiano english espa                                                                                                    |
|------------|----------------------------------------------------------------------------------------------------|
|            | Modalità di erogazione mista delle attività didattiche anche nel secondo semestre/terzo trimestre del 2020/21.<br>Nell'orario delle lezioni si trovano le indicazioni sulle attività che riprendono in presenza e quelle che proseguono da remoto. Scopri di più su: https://www.unin |
| B          | laurea/seguire-il-percorso-di-studi/didattica-pianificazione-periodica                                                                                                    |
| ŗ          | « Indietro                                                                                                    |
| Ê          | Prenota Il tuo posto a lezione » Gestisci il tuo profilo                                                                                                    |
| <u>ا</u> ی | Dati del profilo                                                                                                    |
| ;          |                                                                                                    |
|            |                                                                                                    |
|            |                                                                                                    |

### Seconda parte: prenota il tuo posto in aula

1. Clicca su "Nuova prenotazione" (prima icona)

| +                  |  |
|--------------------|--|
| Nuova prenotazione |  |
|                    |  |

2. Cercare l'evento di presentazione "Welcome Day Informatica - Introduzione triennali" NOTA BENE: QUESTA GUIDA è RISERVATA AGLI STUDENTI DI SSRI. GLI STUDENTI DEVONO PRENOTARE IL POSTO IN:

- Aula ALFA
- 204 (se sono finiti i posti in Aula ALFA)
- 202 (se sono finiti i posti in Aula ALFA e in 204)

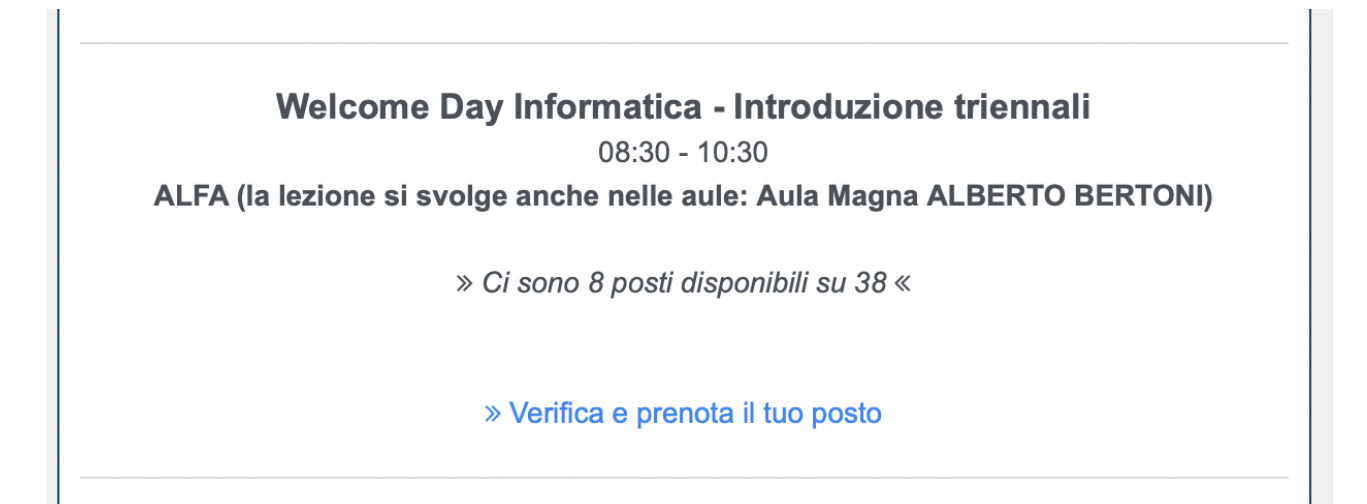

## SE NON SEI UNO STUDENTE DI SSRI, CERCA LA TUA GUIDA SU <u>https://orientamento.di.unimi.it/index.php/iniziative/bday</u>.

- 3. Clicca su "Verifica e prenota il tuo posto"
- 4. Clicca su "Chiudi" (NB l'immagine riportata qua sotto è rappresentativa: avrai delle scritte diverse)
- 5. Non è finita qua! Ora devi ripetere la procedura per l'evento dedicato al CDL SSRI.
- 6. Cercare l'evento di presentazione "Welcome Day Informatica Presentazioni singole lauree triennali"

### NOTA BENE: QUESTA GUIDA È RISERVATA AGLI STUDENTI DI SSRI. GLI STUDENTI DEVONO PRENOTARE IL POSTO IN:

- Aula ALFA
- 204 (se sono finiti i posti in Aula ALFA)
- 202 (se sono finiti i posti in Aula ALFA e in 204)

SE NON SEI UNO STUDENTE DI SSRI, CERCA LA TUA GUIDA SU

https://orientamento.di.unimi.it/index.php/iniziative/bday .

| Welcon | ne Dav Informatica - Presentazioni singole lauree triennali                                                                                                    |
|--------|----------------------------------------------------------------------------------------------------|
| Weicon | 10:30 - 11:30                                                                                                    |
|        | 204 (la lezione si svolge anche nelle aule: 200/202)                                                                                                    |
|        | » Ci sono 41 posti disponibili su 41 «                                                                                                    |
|        | » Verifica e prenota il tuo posto                                                                                                    |
|        |                                                                                                    |
| Welcon | ne Day Informatica - Presentazioni singole lauree triennali                                                                                                    |
| Welcon | ne Day Informatica - Presentazioni singole lauree triennali<br>10:30 - 11:30                                                                                                    |
| Welcon | ne Day Informatica - Presentazioni singole lauree triennali<br>10:30 - 11:30<br>202 (la lezione si svolge anche nelle aule: 200/204)                                                                                |
| Welcon | ne Day Informatica - Presentazioni singole lauree triennali<br>10:30 - 11:30<br>202 (la lezione si svolge anche nelle aule: 200/204)<br>» Ci sono 54 posti disponibili su 54 «                                      |
| Welcon | ne Day Informatica - Presentazioni singole lauree triennali<br>10:30 - 11:30<br>202 (la lezione si svolge anche nelle aule: 200/204)<br>» Ci sono 54 posti disponibili su 54 «<br>» Verifica e prenota il tuo posto |

- Clicca su "Verifica e prenota il tuo posto"
  Clicca su "Chiudi